Fill in the details of your server, your username and password and click "Log In"

| C.       | "🔲 🕑 👯 📶 60% 🗖 21:19            |  |  |  |  |
|----------|---------------------------------|--|--|--|--|
|          | SecureTransport Mobile          |  |  |  |  |
| Server   |                                 |  |  |  |  |
| Username | 3                               |  |  |  |  |
| Password | 1                               |  |  |  |  |
| Reme     | mber me                         |  |  |  |  |
| Log In   |                                 |  |  |  |  |
|          |                                 |  |  |  |  |
|          |                                 |  |  |  |  |
|          |                                 |  |  |  |  |
|          |                                 |  |  |  |  |
|          |                                 |  |  |  |  |
|          |                                 |  |  |  |  |
|          | $\triangleleft  \bigcirc  \Box$ |  |  |  |  |

## Click on the "+" icon on the bottom left corner

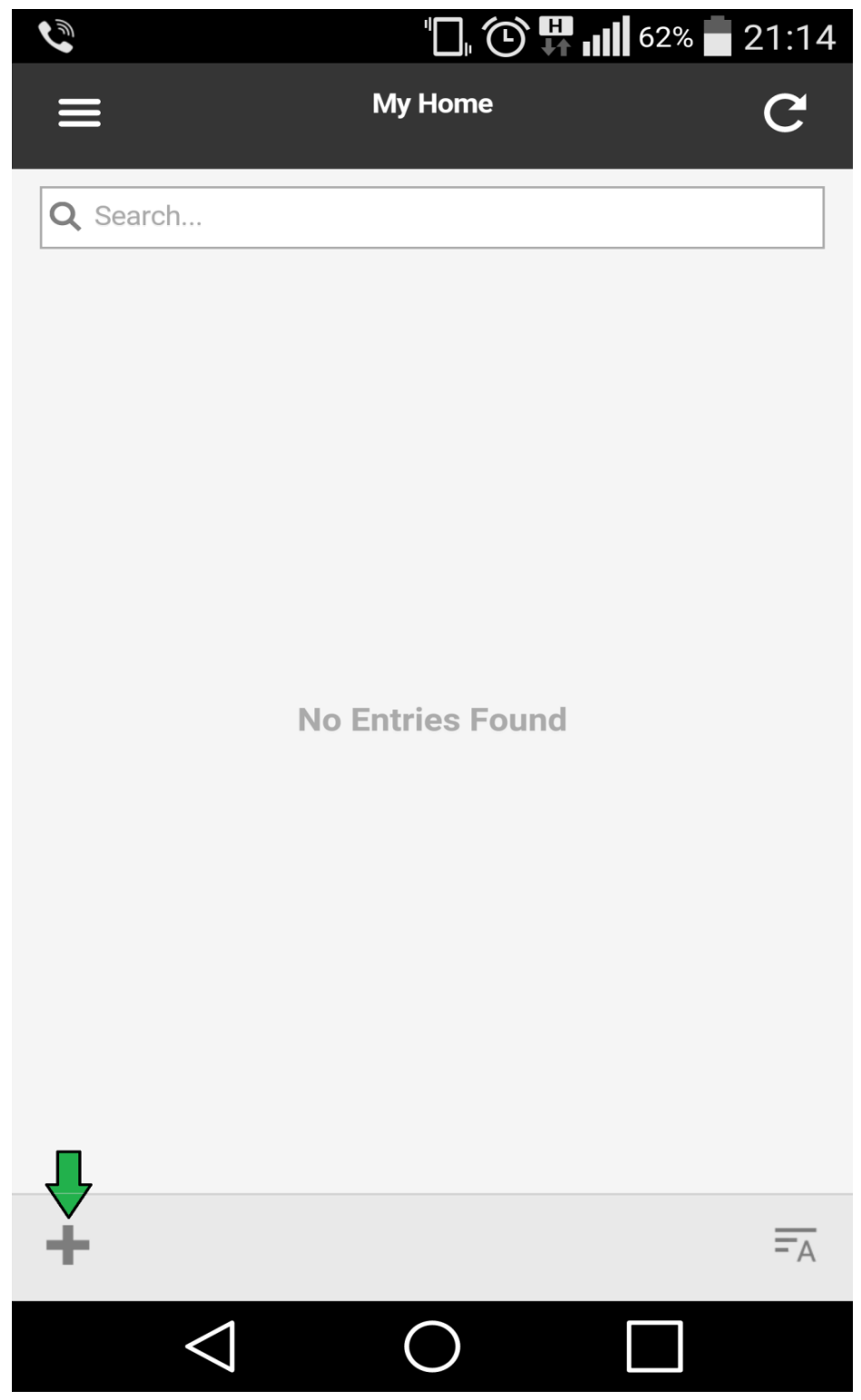

## Select the desired file and it will be uploaded

| <b>• \$</b> |                       |           | 62% 🗖 2 | 21:14 |
|-------------|-----------------------|-----------|---------|-------|
| Oper        | n from                |           |         | •     |
| S           | Recent                |           | .png    |       |
|             | Images                |           | g       |       |
|             | Videos                |           |         |       |
| n           | Audio                 |           | eg      |       |
| •           | Downloads             |           | g       |       |
|             | File Manager          |           |         |       |
| SIN         | Gallery               |           | g       |       |
| 1           | Audio                 |           | g       |       |
| *           | Photos                |           |         |       |
|             | MP3 Cutter and Ringto | one Maker | g       |       |
|             | $\triangleleft$ (     |           |         |       |

If you are using iOS device, from the local storage you would be able to select only Music or Images. You would need to select iCloud in order for you to access all other files that you have.

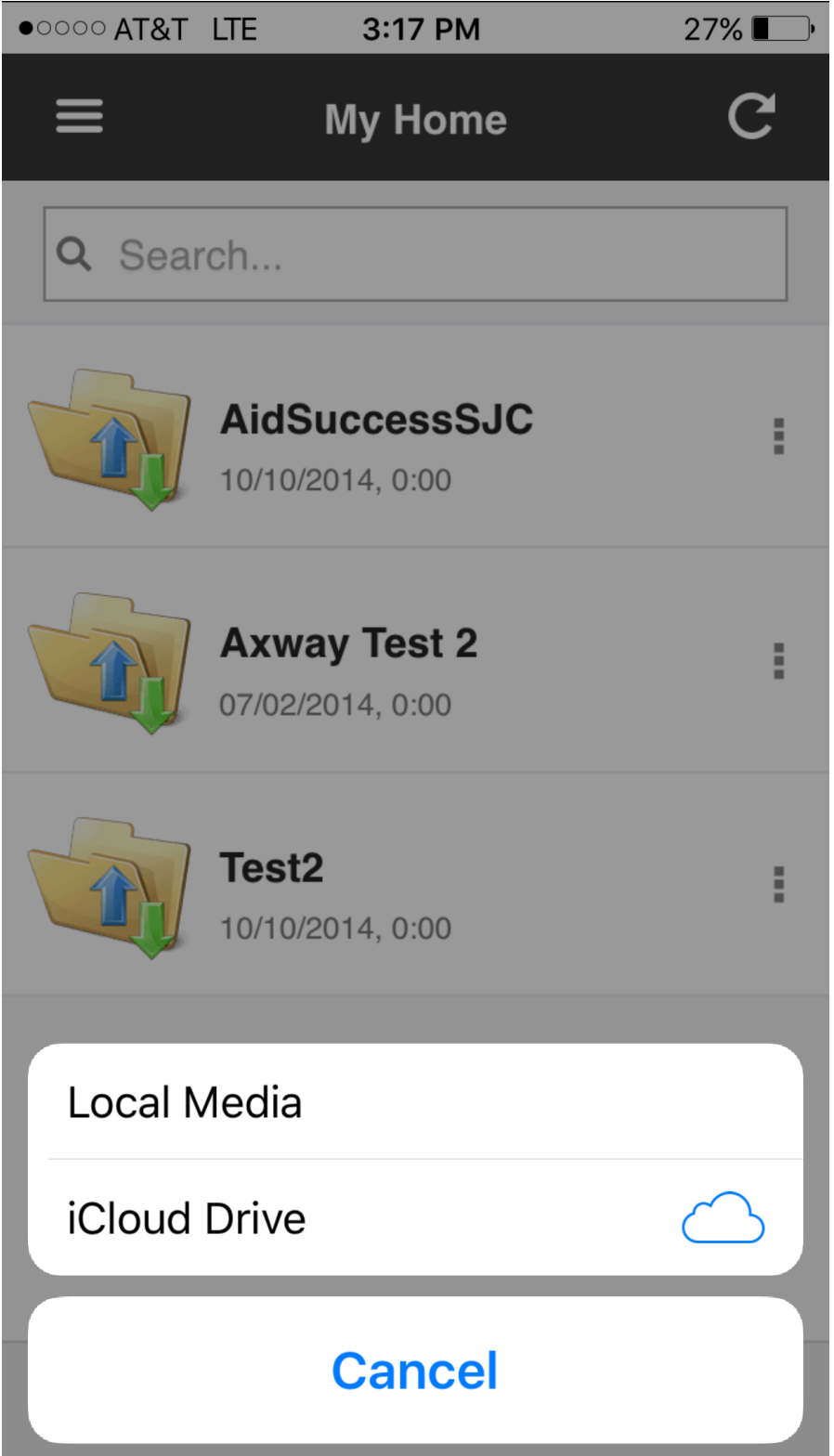